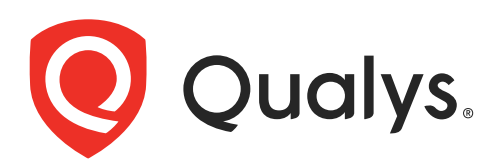

# **VMDR** Mobile

API User Guide Version 1.0

August 25, 2023

Copyright 2023 by Qualys, Inc. All Rights Reserved.

Qualys and the Qualys logo are registered trademarks of Qualys, Inc. All other trademarks are the property of their respective owners.

Qualys, Inc. 919 E Hillsdale Blvd 4th Floor Foster City, CA 94404 1 (650) 801 6100

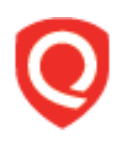

# **Table of Contents**

| Preface                                                   | 4  |
|-----------------------------------------------------------|----|
| About Qualys<br>Contact Qualys Support                    |    |
| Chapter 1 - Welcome                                       | 5  |
| Qualys API Framework                                      | 5  |
| Qualys API Gateway URL                                    | 6  |
| Introduction to VMDR MobileAPI Paradigm                   | 7  |
| API Rate Limits                                           | 8  |
| Chapter 2 - API to export assets and vulnerabilities data | 10 |
| Ouerv Parameters                                          |    |
| Request                                                   |    |
| Response                                                  | 15 |
| Appendix                                                  | 17 |
| Error Messages                                            | 17 |

# Preface

This user guide is intended for application developers who will use the Qualys VMDR Mobile.

# About Qualys

Qualys, Inc. (NASDAQ: QLYS) is a pioneer and leading provider of cloud-based security and compliance solutions. The Qualys Cloud Platform and its integrated apps help businesses simplify security operations and lower the cost of compliance by delivering critical security intelligence on demand and automating the full spectrum of auditing, compliance and protection for IT systems and web applications.

Founded in 1999, Qualys has established strategic partnerships with leading managed service providers and consulting organizations including Accenture, BT, Cognizant Technology Solutions, Deutsche Telekom, Fujitsu, HCL, HP Enterprise, IBM, Infosys, NTT, Optiv, SecureWorks, Tata Communications, Verizon and Wipro. The company is also a founding member of the Cloud Security Alliance (CSA). For more information, please visit www.qualys.com.

# **Contact Qualys Support**

Qualys is committed to providing you with the most thorough support. Through online documentation, telephone help, and direct email support, Qualys ensures that your questions will be answered in the fastest time possible. We support you 7 days a week, 24 hours a day. Access support information at www.qualys.com/support/.

# Chapter 1 - Welcome

Welcome to VMDR Mobile API.

## **Get Started**

Qualys API Framework - Learn the basics about making API requests. The base URL depends on the platform where your Qualys account is located.

VMDR Mobile would expose the APIs via the QGateway (API-Gateway). QGateway provides features like:

Authentication: VMDR Mobile would use the JWT based authentication. The client will first have to call the /auth API to fetch the token and then make actual API calls while passing the token in the headers as Bearer.

#### **Get API Notifications**

We recommend you join our Community and subscribe to our API Notifications RSS Feeds for announcements and discussions from here.

#### **Qualys API Framework**

The Qualys VMDR Mobile API uses the following framework.

#### **Request URL**

The URL for making API requests respects the following structure: https://<baseurl>/<module>/<object>/<object\_id>/<operation> where the components are described below.

| <baseurl></baseurl>     | The Qualys API server URL that you should use for API<br>requests depends on the platform where your account<br>is located. The base URL for Qualys US Platform 1 is:<br>https://gateway.qg1.apps.qualys.com |
|-------------------------|----------------------------------------------------------------------------------------------------|
| <module></module>       | The API module.                                                                                                    |
| <object></object>       | The module specific object.                                                                                                    |
| <object_id></object_id> | (Optional) The module specific object ID, if appropriate.                                                                                                    |
| <operation></operation> | The request operation, such as count.                                                                                                    |

#### Qualys API Gateway URL

The Qualys API URL you should use for API requests depends on the Qualys platform where your account is located.

Click here to identify your Qualys platform and get the API URL

This documentation uses the API gateway URL for Qualys US Platform 1 (https://gateway.qg1.apps.qualys.com) in sample API requests. If you're on another platform, please replace this URL with the appropriate gateway URL for your account.

## Introduction to VMDR MobileAPI Paradigm

#### Authentication

You must authenticate to the Qualys VMDR Mobile using Qualys account credentials (user name and password) and get the JSON Web Token (JWT). Use the Qualys Authentication API to get the JWT. The client will first have to call the /auth API to fetch the token and then make actual API calls while passing the token in the headers as Bearer.

Auth request: Refer Product/Service/API On-boarding#Authentication

For example,

```
Auth request
Path : /auth
HTTP : Get
Header :
Content/Type - application/x-www-form-urlencoded
Body
username : <provide username>
password:<provide password>
token:true
permissions:true
```

where

- Get is the HTTP method

- **username** and **password** are the credentials of the user account for which you want to fetch VMDR Mobile data

- token and permissions should be true

The Authentication API returns a JSON Web Token (JWT) which you can use for authentication in VMDR Mobile.

**Rate limit**: Qgateway provides a facility of rate limiting based on the configurations done in QWeb BO. VMDR Mobile would ride on this already existing feature

#### Using Curl

**Curl** is a multi-platform command-line tool used to transfer data using multiple protocols. This tool is supported on many systems, including Windows, Unix, Linux and Mac. In this document Curl is used in the examples to build Qualys API requests using the HTTP over SSL (https) protocol, which is required.

Want to learn more? Visit https://curl.haxx.se/

| Option                                        | Description                                                                                                    |
|-----------------------------------------------|----------------------------------------------------------------------------------------------------|
| -X "GET"                                      | The GET method is required for the VMDR Mobile API request.                                                                                                    |
| -H "Authorization:<br>Bearer <token>"</token> | This option is used to provide a custom HTTP request header parameter<br>for authentication. Provide the JSON Web Token (JWT) received from<br>Qualys authentication API in the following format:<br>Authorization: Bearer <token><br/>For information about Qualys authentication API, see Authentication.</token> |

The following Curl options are used according to different situations:

The sample below shows a typical Curl request using options mentioned above and how they interact with each other.

curl -X GET

'https://gateway.qg1.apps.qualys.com/sem/v1/assetList?action=list&truncation\_limit=1in cludeFields=operatingSystem,hardware' -H 'Authorization: Bearer <ACTUAL\_TOKEN>

## **API Rate Limits**

The Qualys API enforces limits on the API calls a customer can make based on their subscription settings. The limits apply to the use of all Qualys APIs except "auth" API (JWT Token Generation API). Default API control settings are provided by the service. Note these settings may be customized per subscription by Qualys Support.

The rate count and period are calculated dynamically each time an API call is received. The rate period represents a rolling window when API calls are counted.

#### **API Controls Definition**

**X-RateLimit-Remaining**: This indicates the total API calls remaining in current rate limit window.

**X-RateLimit-ToWait-Sec**: This time indicates the wait time for the rate limit to be reset. The customer has to wait for that time to execute next API calls.

**X-RateLimit-Window-Sec**: This value indicates the total time window assigned for the APIs to be executed.

**X-RateLimit-Limit**: This indicates the max number of API calls that can be executed in that particular rate limit window.

#### Sample Request

```
curl -X POST -H 'Accept: */*' -H 'Authorization: Bearer <JWT Token>' -H
'Content-Type: application/json' -i
'https://gateway.qg1.apps.qualys.com/sem/xapi/v1/assetList'
```

**Note**: Provide "-i" in the curl request as shown in the example returns the response headers which includes the rate limit related parameters.

After executing a curl request, check the following parameters in response headers to check the rate-limit status:

X-ConcurrencyLimit-Limit: 2

X-RateLimit-Limit: 300

X-RateLimit-Window-Sec: 3600

**Example**: A subscription for Standard API Service has the default API control settings. Consider that the API rate limit set for a customer is 300 API calls for a time window of 3600 seconds. If 300 API calls are received in a 5 minute period and none are blocked by any API limiting rules, then you need to wait 55 minutes before making the next call to the API. During the wait period API calls will be blocked by the rate limiting rule.

#### Sample HTTP Response Headers

Name :X-Content-Type : application/xml

#### Permissions

- Enable the 'VMDR Mobile API Access' permission to default 'VMDR Mobile User' role i.e. the users with VMDR Mobile User role will have access to VMDR Mobile APIs.

**Note**: The existing superuser and the manager user have permission to access VMDR Mobile APIs.

# Chapter 2 - API to export assets and vulnerabilities data

Customer needs API to export assets and vulnerabilities data from VMDR Mobile to integrate the data in their existing ecosystem.

#### /sem/xapi/v1/assetList

{GET]

#### **Query Parameters**

Use these API functions to get host data from VMDR Mobile.

#### **Asset List Detection**

#### **API Request**

| Parameter           | Description                                                                                                    |
|---------------------|----------------------------------------------------------------------------------------------------|
| action=list         | (Required)                                                                                                    |
| echo_request={0 1}  | (Optional) Specify 1 to view input parameters in the XML output. When unspecified, parameters are not included in the XML output.                                                                                             |
| show_asset_id={0 1} | (Optional) When specified, we show the asset ID of the<br>scanned assets in the output. The default value of this<br>parameter is set to 0. When set to 0, we do not show<br>the asset id information for the scanned assets. |

| Parameter                                    | Description                                                                                                    |
|----------------------------------------------|----------------------------------------------------------------------------------------------------|
| action=list                                  | (Required)                                                                                                    |
| echo_request={0 1}                           | (Optional) Show (echo) the request's input parameters<br>(names and values) in the output. When unspecified,<br>parameters are not included in the output. Specify 1 to<br>view parameters in the output.                                                                                                    |
| show_results={0 1}                           | (Optional) When not specified, results are included in<br>the output. Specify show_results=0 to exclude the<br>results.<br>If you exclude the results, CSV will have an empty<br>Results column and XML will not contain the Results<br>tag.                                                                                                    |
| show_reopened_info={0 1}                     | (Optional) When not specified, reopened info for<br>reopened vulnerabilities is not included in the output.<br>Specify show_reopened_info=1 to include reopened<br>info i.e. first/last reopened date, times reopened.                                                                                                    |
| output_format={XML}                          | (Optional) Specifies the format of the asset detection<br>list output. When not specified, the output format is<br>XML by default.                                                                                                    |
| truncation_limit={value}                     | <ul> <li>(Optional) Specifies the maximum number of asset records processed per request. When not specified, the truncation limit is set to 1000 asset records. You may specify a value less than the default (1-999) or greater than the default (1001-1000000).</li> <li>If the requested list identifies more asset records than the truncation limit and output_format=XML, then the XML output includes the element and the URL for making another request for the next batch of asset records.</li> <li>If the requested list identifies more asset records than the truncation limit and output_format=CSV, then the CSV output includes "Truncated" in the FOOTER_CSV section and the URL for making another request for the next batch of asset records.</li> <li>Note: When 0 is specified, the truncation limit is set to</li> </ul> |
| max_days_since_detection_<br>updated={value} | 1000.<br>(Optional) Show only detections whose detection status<br>changed since some maximum number of days you<br>specify. For detections that have never changed the<br>maximum number of days is applied to the last<br>detection date.<br>One of these parameters may be specified in the same<br>request: detection_updated_since,<br>max_days_since_detection_updated                                                                                                    |

## **Detection Filters**

| Parameter                            | Description                                                                                                    |
|--------------------------------------|----------------------------------------------------------------------------------------------------|
| detection_updated_since={v<br>alue}  | (Optional) Show only detections whose detection status<br>changed after a certain date and time. For detections<br>that have never changed the date is applied to the last<br>detection date. Valid date format is: YYYY-<br>MMDD[THH:MM:SSZ] format (UTC/GMT), like "2017-<br>02-15" or "2017-02- 15T23:15:00Z".<br><b>Tip</b> : You can use this parameter in conjunction with<br>the detection_updated_before parameter to limit the<br>detections are shown to a specific date range.<br>One of these parameters may be specified in the same<br>request: detection_updated_since,<br>max_days_since_detection_updated |
| detection_updated_before={<br>value} | (Optional) Show only detections whose detection status<br>changed before a certain date and time. Valid date<br>format is: YYYY-MMDD[THH:MM:SSZ] format<br>(UTC/GMT), like "2017-02-15" or "2017-02-<br>15T23:15:00Z".<br><b>Tip</b> : You can use this parameter in conjunction with<br>the detection_updated_since parameter to limit the<br>detections shown to a specific date range.<br>One of these parameters may be specified in the same<br>request: detection_updated_since,<br>max_days_since_detection_updated                                                                                                 |

#### Asset Filter

| Parameter               | Description                                                                                                    |
|-------------------------|----------------------------------------------------------------------------------------------------|
| ids={value}             | (Optional) Show only certain asset IDs/ranges. One or<br>more asset IDs/ranges may be specified. Multiple<br>entries are comma-separated. An asset ID range is<br>specified with a hyphen (for example 190-400). Valid<br>asset IDs are required.                                                                  |
| status={value}          | (Optional) Show only assets with one or more of these<br>status values: Enrolled, De-enrolled, Ready for Re-<br>enrollment. Multiple status values are entered as a<br>comma-separated list. If this parameter is not passed<br>to the API, by default, the output contains detections<br>with Enrolled only.      |
| os_pattern={expression} | (Optional) Show only assets which have an operating<br>system matching a certain regular expression. An<br>empty value cannot be specified. Use "%5E%24" to<br>match an empty string.<br><b>Important:</b> The regular expression string you enter<br>must follow the PCRE standard and it must be URL<br>encoded. |

## **QID** Filters

| Parameter          | Description                                                                                                    |
|--------------------|----------------------------------------------------------------------------------------------------|
| qids={value}       | (Optional) Show only detection records with certain<br>QIDs.<br>One or more QIDs may be specified. A range is specified<br>with a dash (for example: 68518-68522). Multiple<br>entries are comma-separated. Valid QIDs are required. |
| severities={value} | (Optional) Show only detection records which have<br>certain severities. One or more levels may be specified.<br>A range is specified with a dash (for example 1-3).<br>Multiple entries are comma-separated.                        |

| Parameter                          | Description                                                                                                    |
|------------------------------------|----------------------------------------------------------------------------------------------------|
| use_tags={0 1}                     | Optional) Specify 0 (the default) if you want to select<br>assets based on asset id. Specify 1 if you want to select<br>assets based on asset tags.                                                            |
| (tag_set_by={id name}              | (Optional when use_tags=1) Specify "id" (the default) to select a tag set by providing tag IDs. Specify "name" to select a tag set by providing tag names.                                                     |
| tag_include_selector=<br>{any all} | (Optional when use_tags=1) Select "any" (the default) to<br>include assets that match at least one of the selected<br>tags. Select "all" to include assets that match all of the<br>selected tags.             |
| tag_exclude_selector=<br>{any all} | (Optional when use_tags=1) Select "any" (the default) to<br>exclude assets that match at least one of the selected<br>tags.<br>Select "all" to exclude assets that match all of the<br>selected tags.          |
|                                    | Note: For tag_exclude_selector, tag_include_selector should be defined first.                                                                                                    |
|                                    | If tag_include_selector is not defined, and only<br>tag_exclude_selector is defined then<br>tag_include_selector field missing message will be<br>shown.                                                       |
| tag_set_include={value}            | (Optional when use_tags=1) Specify a tag set to include.<br>Assets that match these tags will be included. You<br>identify The tag set by providing tag names or IDs.<br>Multiple entries are comma separated. |
| tag_set_exclude={value}            | (Optional when use_tags=1) Specify a tag set to<br>exclude. Assets that match these tags will be excluded.<br>You identify the tag set by providing tag names or IDs.<br>Multiple entries are comma-separated. |
|                                    | Note: For tag_set_exclude, tag_set_include should be defined first.                                                                                                    |
|                                    | If tag_set_include_selector is not defined and<br>onlytag_set_exclude is defined, then<br>tag_include_selector field missing message will be<br>shown.                                                         |
| show_tags={0 1}                    | (Optional) Specify 1 to display asset tags associated with each asset in the XML output.                                                                                                    |

#### Asset Tags Filter

**Note**: Expect 'show\_tags' all the tags filled required the 'use\_tags' set to 1 i.e. use\_tags=1

#### **Detection Time-stamp**

Use these parameters to view various time-stamp values in the output.

| Parameter                   | Description                                                        |
|-----------------------------|--------------------------------------------------------------------|
| first_found_datetime={date} | The date/time when the vulnerability was first found               |
| last_found_datetime={date}  | The most recent date/time when the vulnerability was found.        |
| last_update_datetime={date} | The most recent date/time when the detection record was updated.   |
| last_fixed_datetime={date}  | The date/time when the vulnerability was verified fixed by a scan. |

#### Request

curl -X GET

'<qualys\_base\_url>/sem/v1/assetList?action=list&truncation\_limit=1includeFields=operat ingSystem,hardware' -H 'Authorization: Bearer <ACTUAL\_TOKEN>

#### Response

```
<?xml version="1.0" encoding="UTF-8"?>
<!DOCTYPE ASSET LIST VM DETECTION OUTPUT SYSTEM "<qualys base url>
/sem/xapi/v1/asset/asset list output.dtd">
<ASSET LIST VM DETECTION OUTPUT>
    <RESPONSE>
        <DATETIME>2021-10-18T07:58:11.268Z</DATETIME>
        <ASSET LIST>
            <asset>
                <ID>231</ID>
                <IP>192.168.1.101</IP>
                <IPV6>2401:4900:52b8:8433:204a:25d7:89b0:1a51</IPV
6>
                <ASSET FRIENDLY NAME>abhi123abhi123 iOS Apple 5</A</pre>
SSET FRIENDLY NAME>
                <OS>iOS</OS>
                <OS VERSION>14.5</OS VERSION>
                <ASSET STATUS>Enrolled</ASSET STATUS>
                <LAST SEEN>2021-04-28 12:01:06</LAST SEEN>
                <OWNERSHIP>Corporate - Owned</OWNERSHIP>
                <MODEL NAME>iPad (5th generation)</MODEL NAME>
                <MANUFACTURER>Apple, Inc.</MANUFACTURER>
                <USERNAME>abhi123abhi123</USERNAME>
                <DETECTION LIST>
                    <DETECTION>
                        <QID>610100</QID>
                        <TYPE>Information</TYPE>
                        <SEVERITY>1</SEVERITY>
                        <RESULTS>
```

<! [CDATA[iOS Device Details : iOS : 14.5 Model : iPad (5th generation)]]> </RESULTS> <STATUS>Active</STATUS> <FIRST FOUND DATETIME>2021-04-28 05:01:36</FIRST FOUND DATETIME> <LAST FOUND DATETIME>2021-04-28 12:01:07</LAST FOUND DATETIME> <TIMES FOUND>21</TIMES FOUND> <LAST UPDATE DATETIME>2021-04-28 12:01:07</LAST\_UPDATE\_DATETIME> </DETECTION> </DETECTION LIST> </ASSET> </ASSET LIST> <WARNING> <CODE>1980</CODE> <TEXT>1 record limit exceeded. Use URL to get next bat ch of results.</TEXT> <URL> <! [CDATA[https://gateway.p04.eng.sjc01.gualys.com/ sem/v1/assetList?id min=643&action=list&truncation limit=1]]> </URL> </WARNING> </RESPONSE> </ASSET LIST VM DETECTION OUTPUT> <!--CONFIDENTIAL AND PROPRIETARY INFORMATION. Qualys provides the Qual ysGuard Service "As Is," without any warranty of any kind. Qualys makes no warranty that the information contained in this report is complete or error-free. Copyright 2021, Qualys, Inc.-->

# Appendix

This appendix describes the types of error messages returned from VMDR Mobile API requests.

## **Error Messages**

| Condition                                                                                        | Message                                                                                                    |
|--------------------------------------------------------------------------------------------------|----------------------------------------------------------------------------------------------------|
| User enters unsupported parameters                                                               | Unrecognized parameter(s): (name of the parameters)<br>(action=list allows: List of allowed attributes)      |
| Required parameter missing in the request                                                        | Missing required parameter(s): (name of the parameters)                                                      |
| Invalid value received for any query parameter                                                   | parameter {parameter} has invalid value: {value}<br>(please specify one of the following: {allowed values} ) |
|                                                                                                  | For example: parameter use_tags has invalid value: 76<br>(please specify one of the following: 1,0 )         |
| API failed due to any errors or problems in VMDR Mobile                                          | Internal Error                                                                                               |
| User doesn't have VMDR<br>Mobile.API.Access permission                                           | User is not authorized to run the VMDR Mobile API.                                                           |
| Module not allowed to the User                                                                   | User doesn't have VMDR Mobile access.                                                                        |
| Exception occurred while decoding token                                                          | Error occurred while decoding token                                                                          |
| Any Exception occurred while<br>checking authorization (checking<br>permission or module access) | Error occurred while checking user access                                                                    |